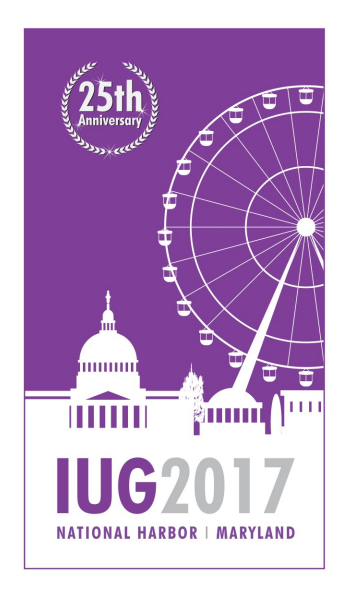

#### 

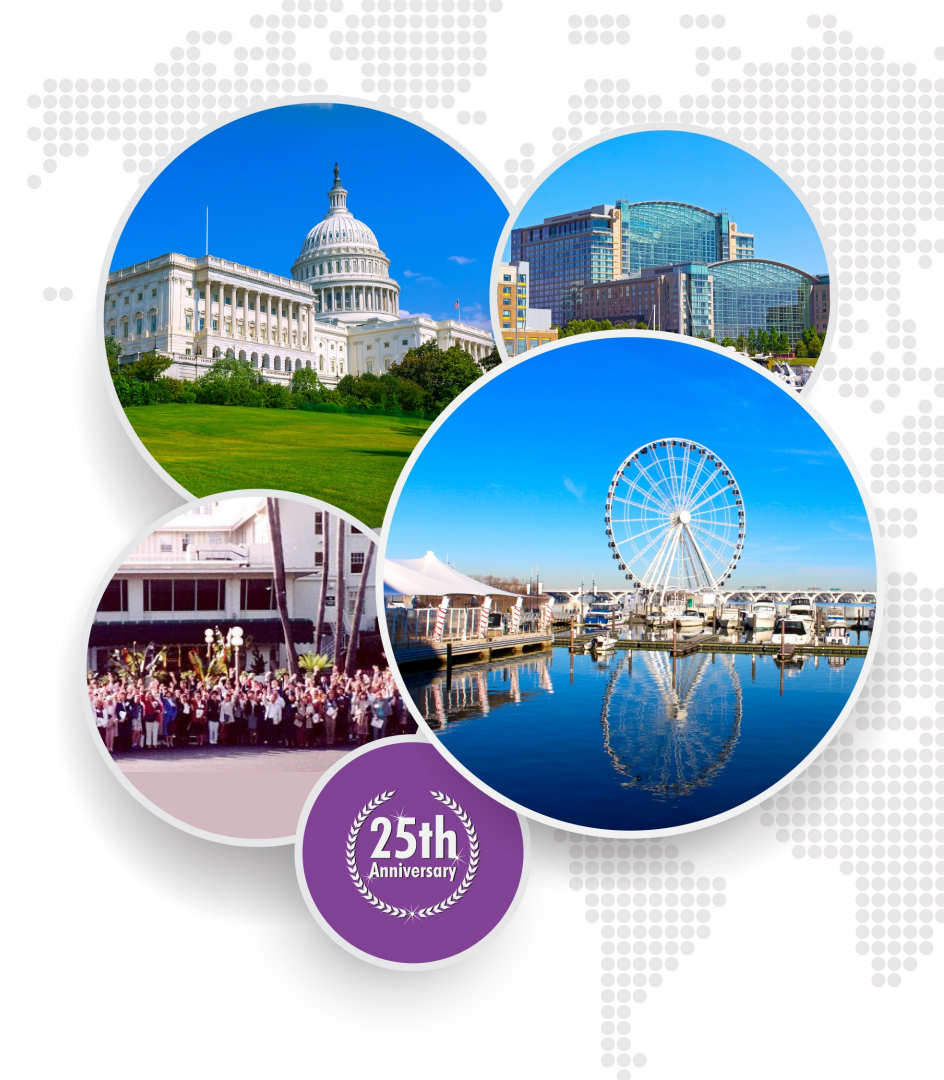

APRIL 2-5, 2017

#### Automating Reports with Python

Gem Stone-Logan gem.stone-logan@mountainview.gov Technology Librarian Mountain View Public Library Mountain View, CA

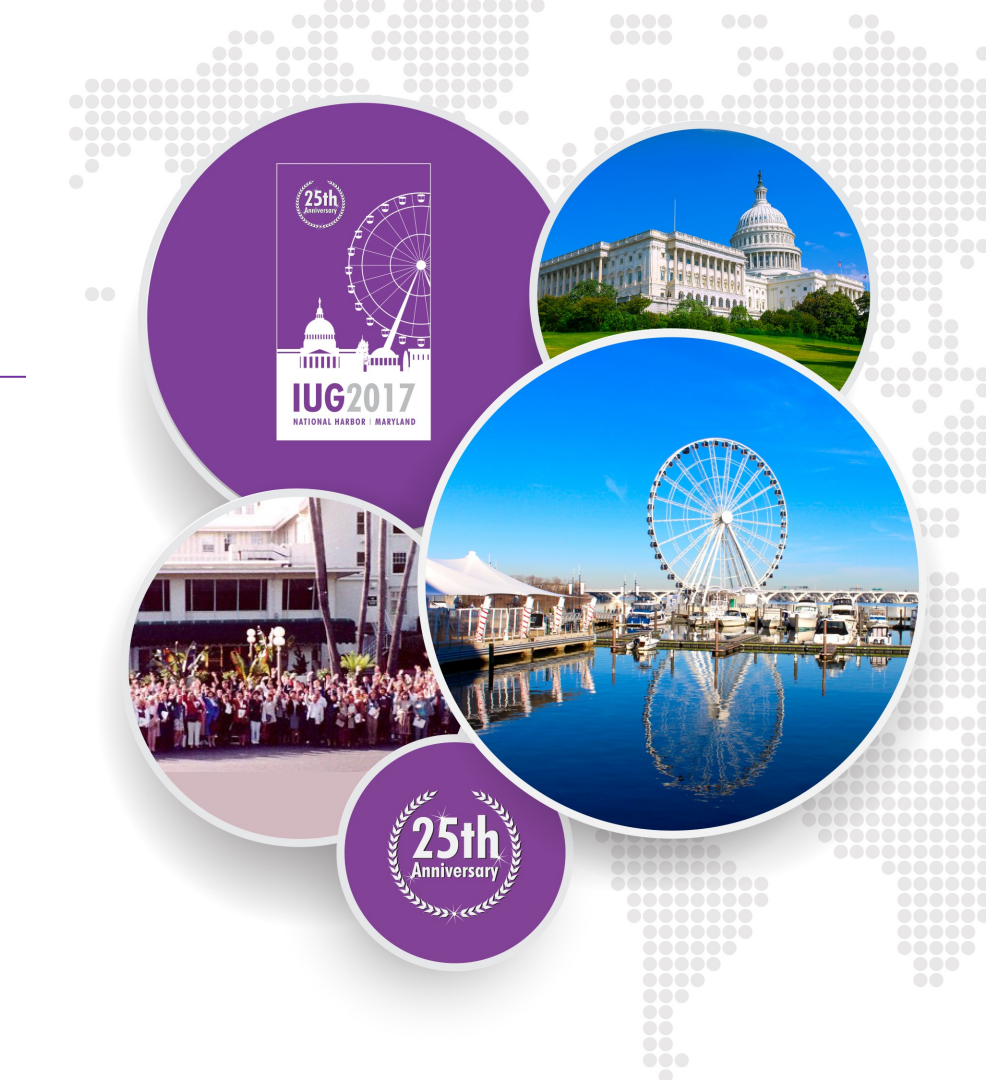

## **Automating Reports with Python: Agenda**

- Installing Python
- Basic Requirements
- Use SQL with Python
- Create an Excel spreadsheet
- Email the report
- Automate with Task Scheduler

NOTE: This script connects to a PostgreSQL database. However, the general concept should be the same for most other databases.

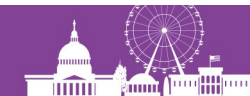

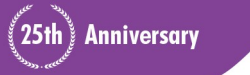

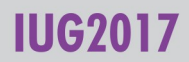

## Why Automate?

- Staff time
  - Allow more time for other things
  - Will work while staff is on vacation
- Reduces boring work
- Reports are delivered on a consistent schedule

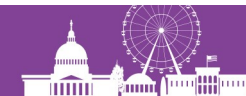

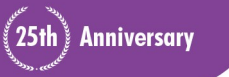

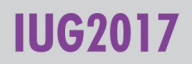

#### **Manually Create the Report**

| One Time | Every Time         |
|----------|--------------------|
| х        |                    |
| X        |                    |
|          | x                  |
|          | Х                  |
|          | Х                  |
|          | Х                  |
|          | Х                  |
|          | Х                  |
|          | One Time<br>X<br>X |

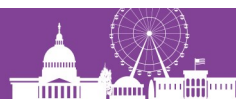

#### **IUG2017**

#### **Automate the Report**

| Task                                       | One Time | Every Time |
|--------------------------------------------|----------|------------|
| Report Requirements                        | x        |            |
| Write/Refine SQL                           | x        |            |
| Open pgAdmin, Connect to DB                | x        |            |
| Open SQL session and copy SQL              | x        |            |
| Execute and save data                      | x        |            |
| Open Excel and format worksheet            | x        |            |
| Import data and save results               | x        |            |
| Email to staff                             | x        |            |
| Create Batch file and Setup Task Scheduler | X        |            |

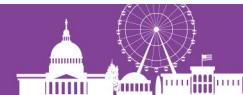

#### IUG2017

### What do I want to do?

Pull a list of new items, insert into a nicely formatted spreadsheet, and then email to staff. This requires:

- Connecting to a database
- Querying the database with SQL
- Creating the spreadsheet
- Importing data into the spreadsheet
- Creating an email
- Sending the email
- Automate it

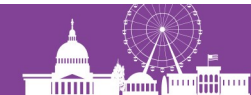

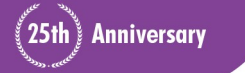

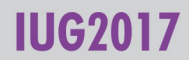

- Python 3.5
  - Better if learning Python for the first time
  - Much better unicode support
- Anaconda Distribution
  - Contains many useful Python packages (add-ins) already
- Pip
  - Used for installing additional packages

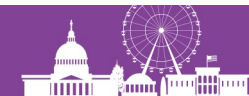

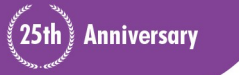

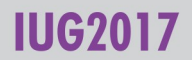

## **Installing Python (notes)**

Which version: Started with 2.7, switch to 3.5. 3.5 has better unicode support. Examples here are 3.5.

Distribution: I chose Anaconda. Anaconda has a large number of useful modules already included. Download Anaconda: https://www.continuum.io/downloads

Other distribution options: https://wiki.python.org/moin/PythonDistributions

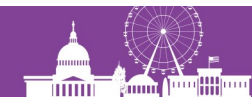

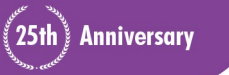

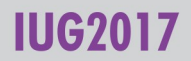

Anaconda Download Link https://www.continuum.io/downloads

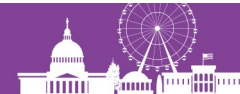

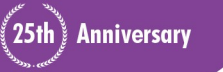

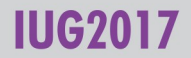

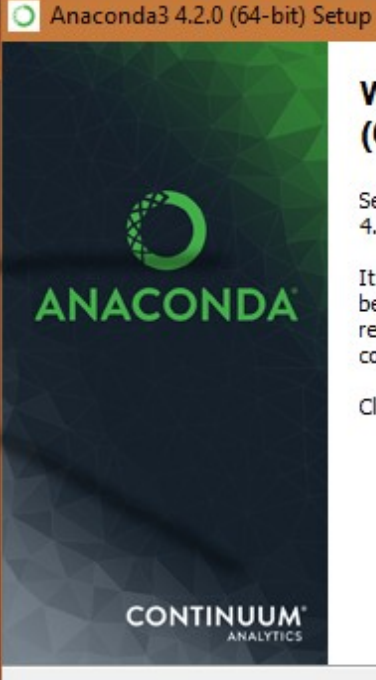

#### Welcome to Anaconda3 4.2.0 (64-bit) Setup

Setup will guide you through the installation of Anaconda3 4.2.0 (64-bit).

It is recommended that you close all other applications before starting Setup. This will make it possible to update relevant system files without having to reboot your computer.

Click Next to continue.

Next >

Cancel

25th

Anniversary

IUG2017

×

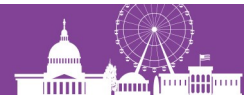

| O Anaconda3 4.2.0 (64-bit                                  | ) Setup                                          |                                 | —                  |            | $\times$ |
|------------------------------------------------------------|--------------------------------------------------|---------------------------------|--------------------|------------|----------|
|                                                            | License Agreem<br>Please review the<br>(64-bit). | <b>ent</b><br>license terms b   | efore installing A | naconda3 · | 4.2.0    |
| Press Page Down to see th                                  | ne rest of the agreem                            | ient.                           |                    |            |          |
| Anaconda License                                           | =                                                |                                 |                    |            | ^        |
| Copyright 2016, Continuu                                   | m Analytics, Inc.                                |                                 |                    |            |          |
| All rights reserved under t                                | the 3-clause BSD Lice                            | nse:                            |                    |            |          |
| Redistribution and use in s<br>permitted provided that the | source and binary for<br>he following condition  | ms, with or with<br>is are met: | out modification   | , are      | ¥        |
| If you accept the terms of<br>agreement to install Anaco   | the agreement, dick<br>onda3 4.2.0 (64-bit).     | I Agree to cont                 | inue. You must a   | accept the |          |
| Continuum Analytics, Inc. —                                |                                                  |                                 |                    |            |          |
|                                                            |                                                  | < Back                          | I Agree            | Canc       | el       |
|                                                            |                                                  |                                 |                    |            |          |

**IUG2017** 

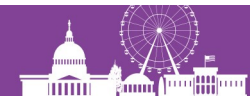

| O Anaconda3 4.2.0 (64-bit   | ) Setup                                                   |                                                   | -             |            | $\times$ |
|-----------------------------|-----------------------------------------------------------|---------------------------------------------------|---------------|------------|----------|
|                             | Select Installati<br>Please select the<br>Anaconda3 4.2.0 | ion Type<br>type of installation y<br>0 (64-bit). | ou would like | to perform | for      |
|                             |                                                           |                                                   |               |            |          |
| Install for:                |                                                           |                                                   |               |            |          |
| Just Me (recommended)       | )                                                         |                                                   |               |            |          |
| O All Users (requires admi  | n privileges)                                             |                                                   |               |            |          |
|                             |                                                           |                                                   |               |            |          |
|                             |                                                           |                                                   |               |            |          |
|                             |                                                           |                                                   |               |            |          |
| Continuum Analytics, Inc. — |                                                           |                                                   |               |            | _        |
|                             |                                                           | < Back N                                          | lext >        | Cancel     |          |
|                             |                                                           |                                                   |               |            |          |

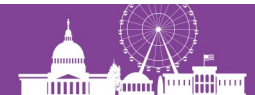

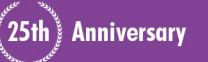

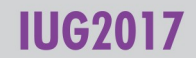

# **Installing Python (notes)**

Make sure to choose "Just Me" if you don't have administrative rights on your Windows computer.

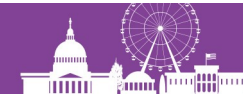

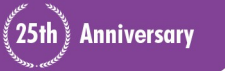

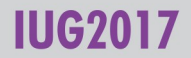

| Anaconda3 4.2.0 (64-bit                                                                        | ) Setup                              |                                       | -            | -      |           | $\times$ |  |  |
|------------------------------------------------------------------------------------------------|--------------------------------------|---------------------------------------|--------------|--------|-----------|----------|--|--|
|                                                                                                | Choose Install L<br>Choose the folde | <b>.ocation</b><br>r in which to inst | all Anaconda | 3 4.2. | 0 (64-bit | t).      |  |  |
| Setup will install Anaconda3 4.2.0 (64-bit) in the following folder. To install in a different |                                      |                                       |              |        |           |          |  |  |
| Tolder, dick browse and se                                                                     |                                      | CIICK NEXT to COI                     | lunue.       |        |           |          |  |  |
|                                                                                                |                                      |                                       |              |        |           |          |  |  |
|                                                                                                |                                      |                                       |              |        |           |          |  |  |
| Destination Folder                                                                             |                                      |                                       |              |        |           |          |  |  |
| C:\Users\gemst\Anaco                                                                           | onda3                                |                                       |              | Brows  | e         |          |  |  |
| Space required: 1.8GB                                                                          |                                      |                                       |              |        |           |          |  |  |
| Space available: 165.1GB                                                                       |                                      |                                       |              |        |           |          |  |  |
| Continuum Analytics, Inc. —                                                                    |                                      |                                       |              |        |           |          |  |  |
|                                                                                                |                                      | < Back                                | Next >       |        | Cano      | el       |  |  |

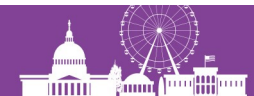

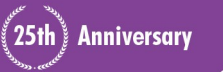

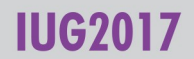

| O Ar   | naconda3 4.2.0 (64-bit                                                                                                    | ) Setup                                                                                                    |                                                                                                    | -                                                                         |      | ×   |
|--------|----------------------------------------------------------------------------------------------------|----------------------------------------------------------------------------------------------------|----------------------------------------------------------------------------------------------------|---------------------------------------------------------------------------|------|-----|
| C      | ANACONDA                                                                                                    | Advanced Instal<br>Customize how Ar                                                                                                    | lation Options<br>naconda integra                                                                                                    | <b>s</b><br>tes with Windows                                              |      |     |
| 4      | Advanced Options<br>Add Anaconda to<br>This ensures that PA<br>conda, and any othe<br>If unchecked, then y<br>(located in the Start<br>Register Anacono<br>This will allow other p<br>PyCharm, Wing IDE,<br>detect Anaconda as | my PATH environme<br>TH is set correctly w<br>r program in the Ana<br>You must use the Ana<br>Menu under "Anacor<br>da as my default Pyth<br>programs, such as Py<br>PyDev, and MSI bina<br>the primary Python 3 | nt variable<br>hen using Pytho<br>conda distributi<br>conda Comman<br>ida (64-bit)").<br>non 3.5<br>thon Tools for V<br>ary packages, to<br>3.5 on the syste | on, IPython,<br>on.<br>d Prompt<br>/isual Studio<br>o automatically<br>m. |      |     |
| Contir | nuum Analytics, Inc. —                                                                                                    |                                                                                                    | < Back                                                                                                    | Install                                                                   | Cano | cel |

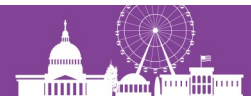

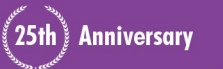

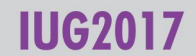

| 🔿 Anaconda3 4.2.0 (64-bit) Setup — 🗆 🛛 🕹 |                                            |                 |                   |            |   |  |
|------------------------------------------|--------------------------------------------|-----------------|-------------------|------------|---|--|
|                                          | <b>Installing</b><br>Please wait while Ana | aconda3 4.2.0 ( | (64-bit) is being | installed. |   |  |
| Installing: sympy-1.0-py35               | i_0 (into root)                            |                 |                   |            |   |  |
| Show details                             |                                            |                 |                   |            |   |  |
|                                          |                                            |                 |                   |            |   |  |
|                                          |                                            |                 |                   |            |   |  |
|                                          |                                            |                 |                   |            |   |  |
| Carlinger Architer Tar                   |                                            |                 |                   |            |   |  |
| Condinuum Analytics, Inc. —              |                                            | < Back          | Next >            | Cance      | ! |  |

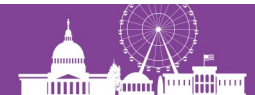

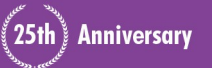

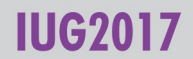

| 🖸 Anaconda3 4.2.0 (64-bit) Setup 🧼 — 🗌 🔶 |                                                            |        |       |    |  |  |
|------------------------------------------|------------------------------------------------------------|--------|-------|----|--|--|
|                                          | Installation Complete<br>Setup was completed successfully. |        |       |    |  |  |
| Completed                                |                                                            |        |       |    |  |  |
| Show details                             |                                                            |        |       |    |  |  |
|                                          |                                                            |        |       |    |  |  |
|                                          |                                                            |        |       |    |  |  |
|                                          |                                                            |        |       |    |  |  |
|                                          |                                                            |        |       |    |  |  |
| Continuum Analytics, Inc. —              |                                                            |        |       |    |  |  |
|                                          | < Back                                                     | Next > | Cance | el |  |  |
|                                          |                                                            |        |       |    |  |  |

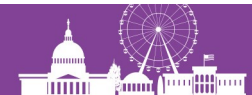

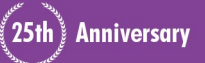

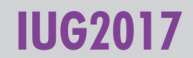

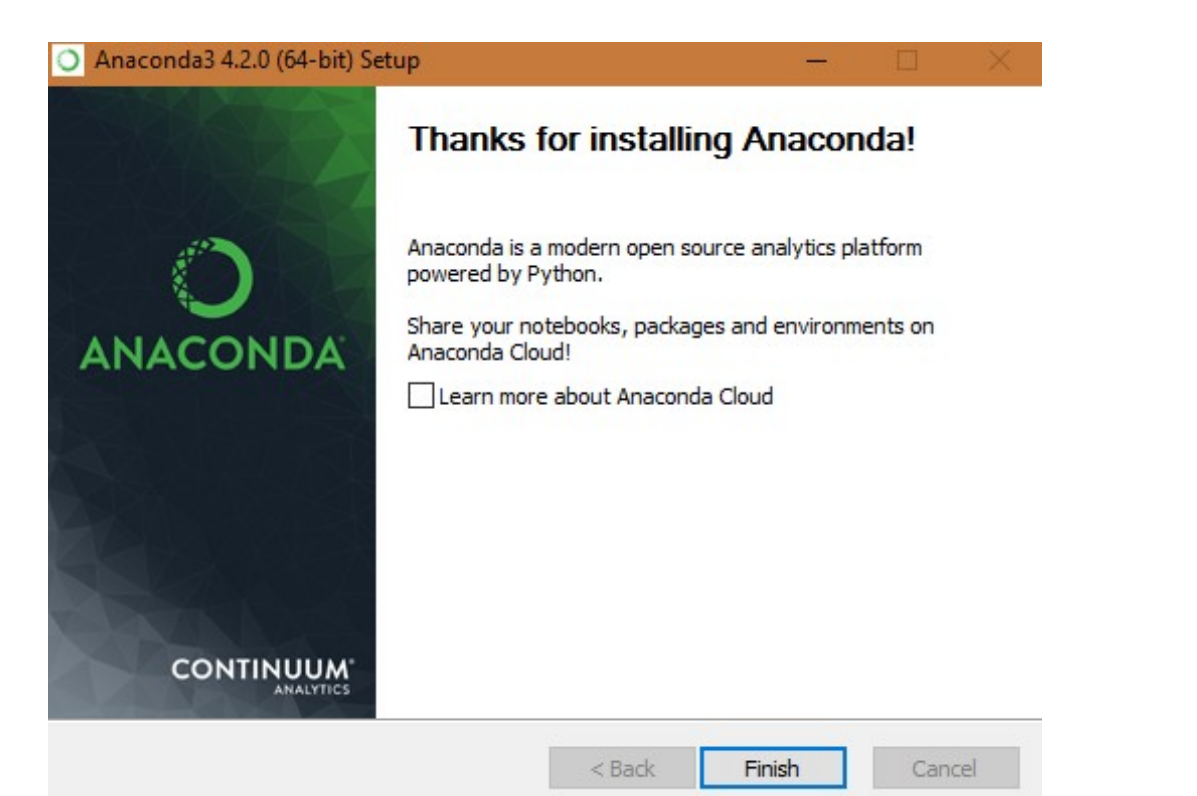

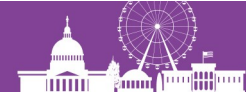

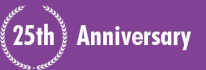

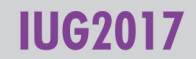

### **Interactive Shell**

- IPython comes with Anaconda
  - Great for practicing

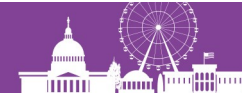

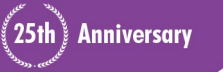

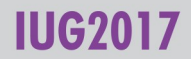

#### **Editors**

Any plain text editor will work:

- Notepad (See hello.py)
  - Any Windows computer will have this
  - Simple probably too simple
- Notepad++
  - Syntax highlighting, substantial improvement over Notepad
- Geany (recommended)
  - Easy to run Python straight from the editor
- gVim
  - Not a good beginning editor.

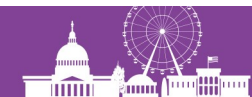

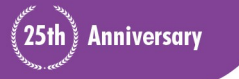

## **Python: Shebang Line**

- Usually the "shebang" is the first line in a Python Script
- Example: #!/usr/bin/env python3
- Provides the reader a hint as to what this file is
- It's not necessary in Windows but is good practice

#### (See weeklynew1.py)

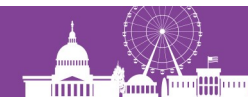

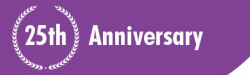

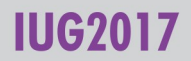

## **Python: Docstring**

- Explains what the script or function does
- Starts and ends with 3 double quotes: """

http://www.pythonforbeginners.com/basics/python-docstrings

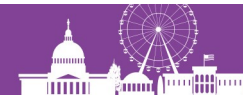

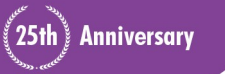

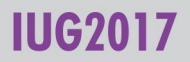

## **Python: Comments**

- Each comment line starts with a #
- Use comments to explain what your program is doing

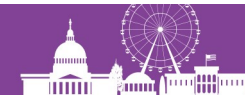

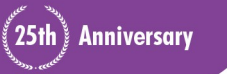

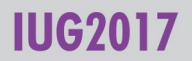

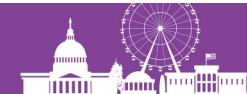

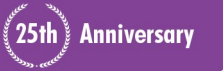

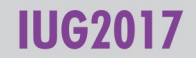

C:\Users\gemst\Documents\IUG2017\WeeklyNew3\_5Pres>python
weeklynew1.py
Traceback (most recent call last):
 File "weeklynew1.py", line 10, in <module>
 import psycopg2
ImportError: No module named 'psycopg2'

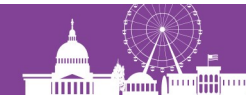

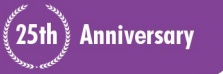

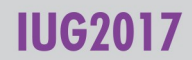

pip install psycopg2

#### OR

python -m pip install psycopg2
(https://docs.python.org/3/installing/)

#### OR

conda search psycopg2
conda install psycopg2
(https://conda.io/docs/using/pkgs.html)

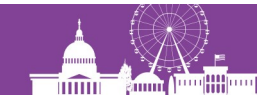

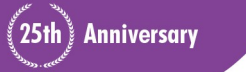

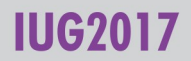

# **Python: Packages (notes)**

On my computers I was able to just type: pip install psycopg2

That didn't work for someone who tried it during this conference. We were able to use Conda, which is another option that comes with Anaconda to do the same thing: conda search psycopg2 conda install psycopg2 I don't know if it's important to search first or not but that's what we did.

Searching around, it's possible that he could have installed using this command for pip instead but I haven't tried it.

```
python -m pip install psycopg2
```

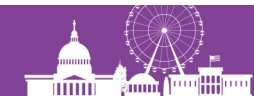

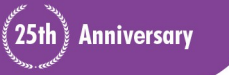

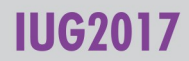

Collecting psycopg2 Downloading psycopg2-2.7.1-cp35-cp35m-win\_amd64.whl (939kB)

Installing collected packages: psycopg2 Successfully installed psycopg2-2.7.1

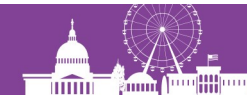

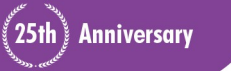

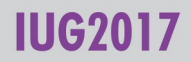

## **Python: SQL Server/MS Server**

I have not tried connecting to SQL Server but a module to try is pymssql. To install, use the same syntax as for psycopg2. For example:

```
pip install pymssql
```

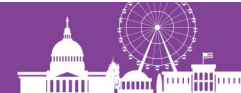

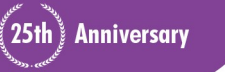

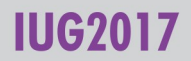

## Python: Connecting to PostegrSQL

conn = psycopg2.connect("dbname='[database
name]', user='[database user]', host='[host]',
port='[port]',sslmode='[sslmode]')

#### (See weeklynew2.py)

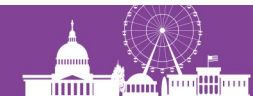

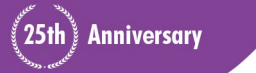

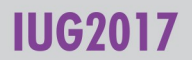

## **Python: SQL**

- Open a database session:
   cursor = conn.cursor()
- Querying the database: cursor.execute(open("[sql file]","r".read()) **OR** cursor.execute("[sql statement]") OR cursor.execute([varible with sql]) (See weeklynew3.py and weeklynew3ALT.py and WeeklyNewItemsRev.sql) Anniversary

## **Python: SQL**

- Storing the SQL results for use later: rows = cursor.fetchall()
- Closing the session: conn.close()

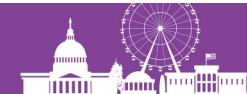

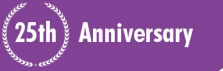

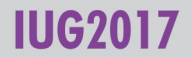

## **Python: Creating an Excel Workbook**

- Module for creating an Excel spreadsheet with Python: import xlsxwriter
- Documentation:

http://xlsxwriter.readthedocs.io/index.html

#### (See weeklynew4.py)

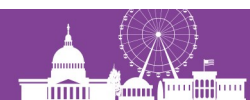

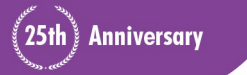

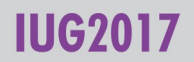

### **Python: Creating an Excel Workbook**

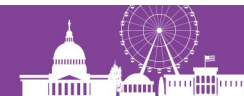

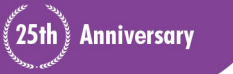

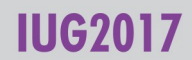

#### **Python: Creating an Excel Worksheet**

Creating a new worksheet for our workbook
worksheet = workbook.add worksheet()

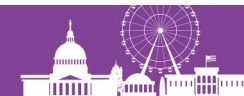

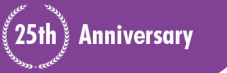

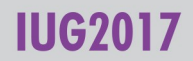

## **Python: Excel Formatting**

- Change worksheet to landscape view (default is portrait) worksheet.set landscape()
- When printing, print the grid lines worksheet.hide\_gridlines(0)

#### (See weeklynew5.py)

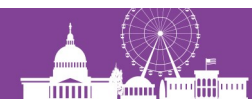

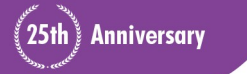

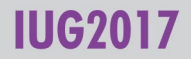

## **Python: Add Cell Formatting**

- General syntax to specify cell formatting workbook.add\_format({})
- Make dates appear as mm/dd/yy
  workbook.add\_format({'num\_format' :
   'mm/dd/yy'})
- Make the text within a cell wrap workbook.add\_format({'text\_wrap' : True})

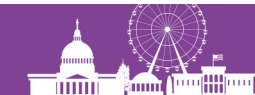

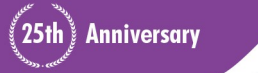

## **Python: Add Cell Formatting**

- Align text at the top workbook.add\_format({'valign' : 'top'})
- Make the font bold workbook.add\_format({'bold' : True})
- Combine multiple formats together with a comma workbook.add\_format({'valign' : 'top', 'bold' : True})

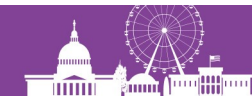

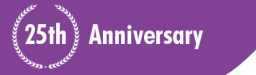

## **Python: Changing Column Widths**

 Specifying a column's width manually worksheet.set\_column([first column],[last column],[column width])

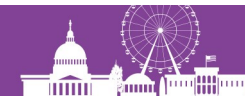

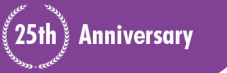

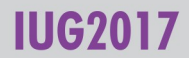

| File                                      | e Home                                      | Insert    | Page Layo                         | out Formulas                                                                                     | Data Review                                                                                                    | View D                                  | eveloper                   |
|-------------------------------------------|---------------------------------------------|-----------|-----------------------------------|--------------------------------------------------------------------------------------------------|----------------------------------------------------------------------------------------------------|-----------------------------------------|----------------------------|
| Past                                      | Cut<br>Copy →<br>e<br>✓ Format<br>Clipboard | Painter B | ok Antiqua<br>∡ <u>u</u> →<br>Boo |                                                                                                  | $ \begin{array}{c} \mathbf{A}^{\star} \\ \mathbf{A}^{\star} \\ A$ | ≫ · · · · · · · · · · · · · · · · · · · | irap Text<br>erge & Center |
|                                           | A1                                          |           | • B                               | I                                                                                                | ▼ <u></u> ▼ <u>+-0</u> .00 √                                                                                                    | 1                                       |                            |
| 1<br>2<br>3<br>4<br>5<br>6<br>7<br>8<br>9 | A                                           | B         |                                   | Cut<br>Cut<br>Copy<br>Paste Options:<br>A<br>Paste Special<br>Insert<br>Delete<br>Clear Contents |                                                                                                    | G                                       | H                          |
| 10<br>11<br>12<br>13                      |                                             |           |                                   | <u>F</u> ormat Cells<br><u>C</u> olumn Width<br><u>H</u> ide<br><u>U</u> nhide                   |                                                                                                    |                                         |                            |

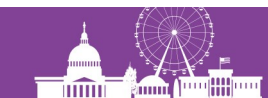

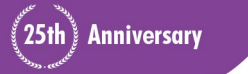

#### IUG2017

|       | - 17 - (° -             | Ŧ           |                               |
|-------|-------------------------|-------------|-------------------------------|
| File  | Home                    | Insert      | Page Layou                    |
| Paste | Cut<br>Copy -<br>Gopy - | ainter Bo   | ook Antiqua<br>≇ I <u>U</u> ≠ |
|       | Clipboard               | Fai         | Fo                            |
|       | BW                      | /idth: 8.38 | (72 pixels)                   |
|       | A 🕂                     | В           | С                             |
| 1     |                         |             |                               |
| 2     |                         |             |                               |
| 3     |                         |             |                               |
| 4     |                         |             |                               |
| 5     |                         |             |                               |

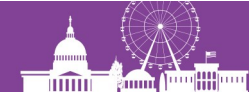

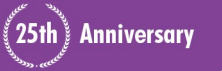

#### IUG2017

## **Python: Changing Column Widths**

• For example, if we wanted to set just column C to a width of 12.71, it would look like this.

worksheet.set\_column(2,2,12.71)

Columns start at 0 which is why Excel column C, the 3<sup>rd</sup> column, is referred to by a 2.

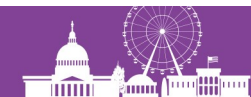

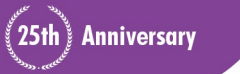

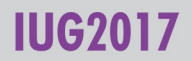

## **Python: Worksheet Header**

- Inserting a worksheet header worksheet.set\_header('[header content]')
- Basic Header

worksheet.set\_header('Weekly New List')

- Lots of header customization options
  - http://xlsxwriter.readthedocs.io/page\_setup.html#worksheetset-header (See weeklynew6.py)

Anniversary

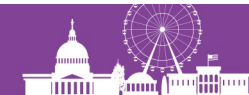

## **Python: Column Labels**

- Adding Labels for Columns
   worksheet.write([row],[column],[content],
   [optional formatting])
- An example using the eformatlabel we defined earlier worksheet.write(0, 1, 'Location', eformatlabel)

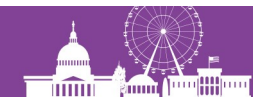

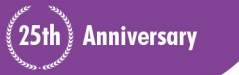

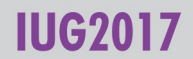

## **Python: For Loop**

- Allows us to do the same thing repeatedly
- We use a for loop to write every row of data to our spreadsheet.

#### (See weeklynew7.py and weeklynew8.py)

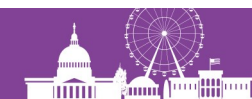

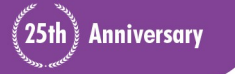

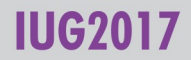

## **Python: For Loop**

for rownum, row in enumerate(rows): [indent and add commands]

for - python for command rownum - helps us count what row we're on row - a single row of data enumerate - python command starts at the beginning and goes to the end rows - all the rows our SQL query returned

Every command in the for loop must be indented

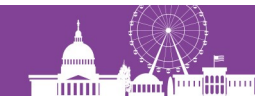

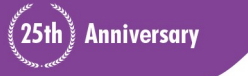

## **Python: For Loop (Notes)**

Indentation is very, very important in Python. If you copy someone else's code and it isn't working for you, double check that you don't have mixed use of both tabs or spaces. Either tabs or spaces are fine for indentation but choose one and only one.

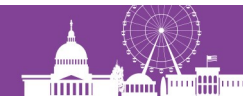

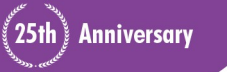

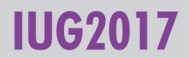

## **Python: For Loop**

Our example:

for rownum, row in enumerate(rows):
 worksheet.write(rownum+1,0,row[0], eformat)

- We chose rownum+1 because we want to start writing our data after the row that has our column labels.
- 0 specifies we're writing to Excel column A
- row[0] specifies the first column in our SQL results
- eformat is the formatting we specified earlier

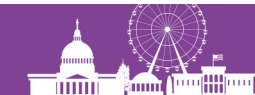

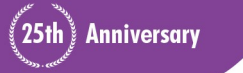

## **Python: Closing the Workbook**

 What opens must be closed workbook.close()

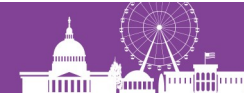

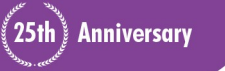

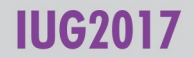

# **Python: Setting up Email**

Modules for sending email:

import smtplib

from email.mime.multipart import MIMEMultipart

from email.mime.base import MIMEBase

from email.mime.text import MIMEText

from email.utils import formatdate

from email import encoders

#### (See weeklynew9.py)

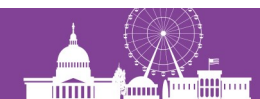

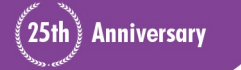

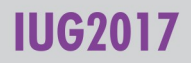

## **Python: Basic Email**

- Email server
- Email server port
- To
- From
- Subject
- Message

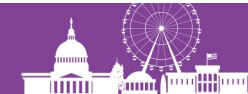

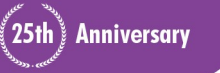

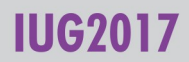

## **Python: Creating the email message**

```
msg = MIMEMultipart()
msg['From'] = emailfrom
if type(emailto) is list:
    msg['To'] = ', '.join(emailto)
else:
    msq['To'] = emailto
msg['Date'] = formatdate(localtime = True)
msg['Subject'] = emailsubject
msg.attach (MIMEText(emailmessage))
part = MIMEBase('application', "octet-stream")
part.set payload(open(excelfile, "rb").read())
encoders.encode base64(part)
part.add header('Content-Disposition','attachment; filename=%s'
% excelfile)
```

msg.attach(part)

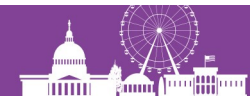

## **Python: Sending the Email Message (Basic)**

smtp = smtplib.SMTP(emailhost, emailport)
smtp.sendmail(emailfrom, emailto,msg.as\_string())
smtp.quit()

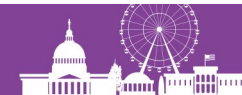

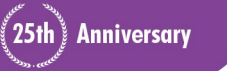

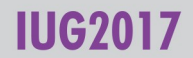

## **Automating!**

- Windows bat files
- Task Scheduler

(See weeklynew.bat)

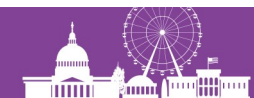

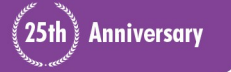

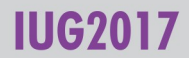

## **Automating: Windows bat file**

- Plain text file that has a bat extension and contains command prompt instructions
- Parts of the bat file for automating a Python script:
  - @echo off
  - Python location
  - Your program's location
- Figure out where Python is installed
  - Open cmd
  - Type where python

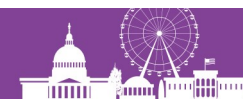

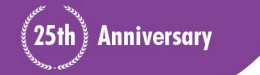

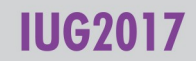

## **Automating: Task Scheduler**

- Click Windows icon and search for Task Scheduler
- Under Actions choose Create Task
- Provide a name
- Click the Triggers tab and New to choose the schedule (make sure Enabled is checked)
- Click the Actions tab and choose New
- Action is Start a program
- Browse to where you bat file is stored
- Start in should include the path to your program

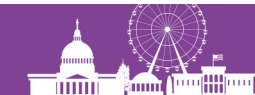

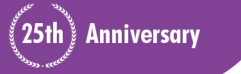

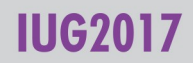

## **Automating: Task Scheduler (Notes)**

Make sure you automate using the bat file, NOT your program file.

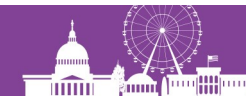

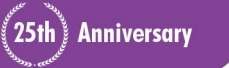

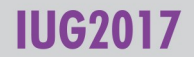

## **Similar Reports**

If you have gotten to this point, here are other really similar reports ideas:

- New Item to Old Item lists
- Items Lost and Paid
- High Demand Holds, the way you want them
- Data cleanup (wrong itypes, wrong icodes, wrong bcodes, etc)
- Weekly Stats
- Items taking too long to be processed
- Items renewed an excessive number of times

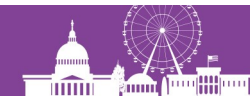

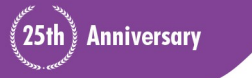

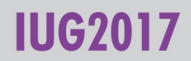

## **Additional Resources and Troubleshooting**

- Python Crash Course by Eric Matthes
  - My favorite Python book so far
- Stack Overflow
  - https://stackoverflow.com/
  - One of the best places to find answers to programming questions

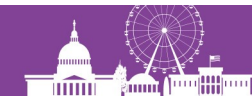

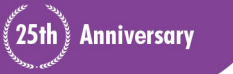

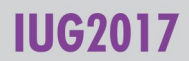

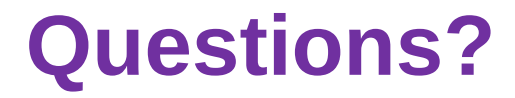

#### Contact Info: gem.stone-logan@mountainview.gov

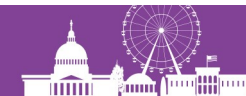

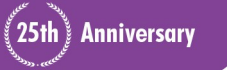

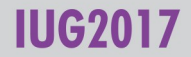

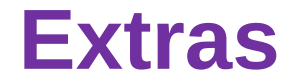

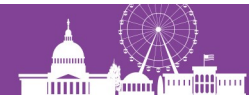

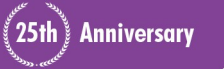

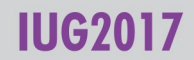

## **Python: Exceptions**

- Useful for troubleshooting
- Your Python program will stop when it finds a problem unless you tell it what to do with the problem.
- try-except blocks are useful for dealing with potential problems.

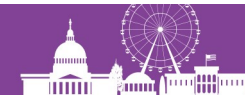

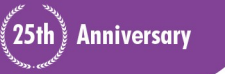

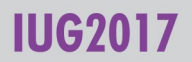

## **Python: try-except**

try: [the line(s) you want your program to run] except: [What to do if your program can't run those lines]

- try and except both end with a colon
- The lines after try and except must be indented. You can use either spaces or tabs but do not use both, pick one. Most Python people seem to prefer spaces. (See weeklynew2ALT.py)

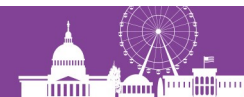

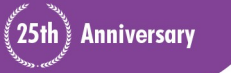

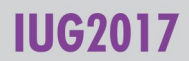

### **Python: except**

Except pscopyg2.Error as e:
 print ("Unable to connect to database: " +
str(e))

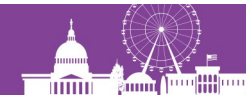

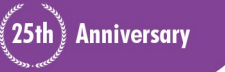

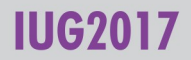

## Python: Sending from Gmail with 2FA

Create an app specific password

- myaccount.google.com
- Sign-in & security
- App passwords
- Click the Select app dropdown and choose Mail
- Click Select device dropdown and choose Other and enter a good description
- Click Generate
- Copy the password given, without spaces, into your Python script (See weeklynew9ALT.py)

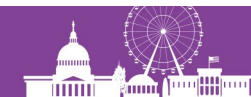

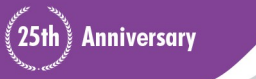

## **Python: Sending from Gmail with 2FA**

Add additional variables:

emailuser (your gmail address)
emailpass (your newly generated password)
Emailport = '587'

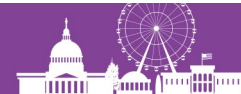

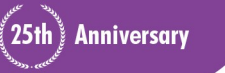

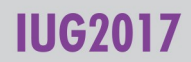

### Python: Sending from Gmail with 2FA

```
Add to send email:
```

```
smtp.ehlo()
```

```
smtp.starttls()
```

```
smtp.login(emailuser,emailpass)
```

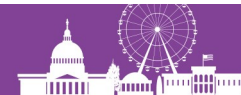

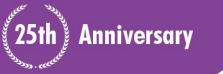

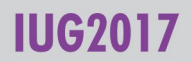

## **Python: Sending the Email Message (Gmail)**

```
smtp = smtplib.SMTP(emailhost, emailport)
smtp.ehlo()
smtp.starttls()
smtp.login(emailuser, emailpass)
smtp.sendmail(emailfrom, emailto,msg.as_string())
smtp.quit()
```

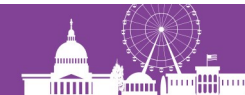

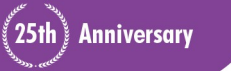

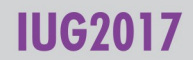

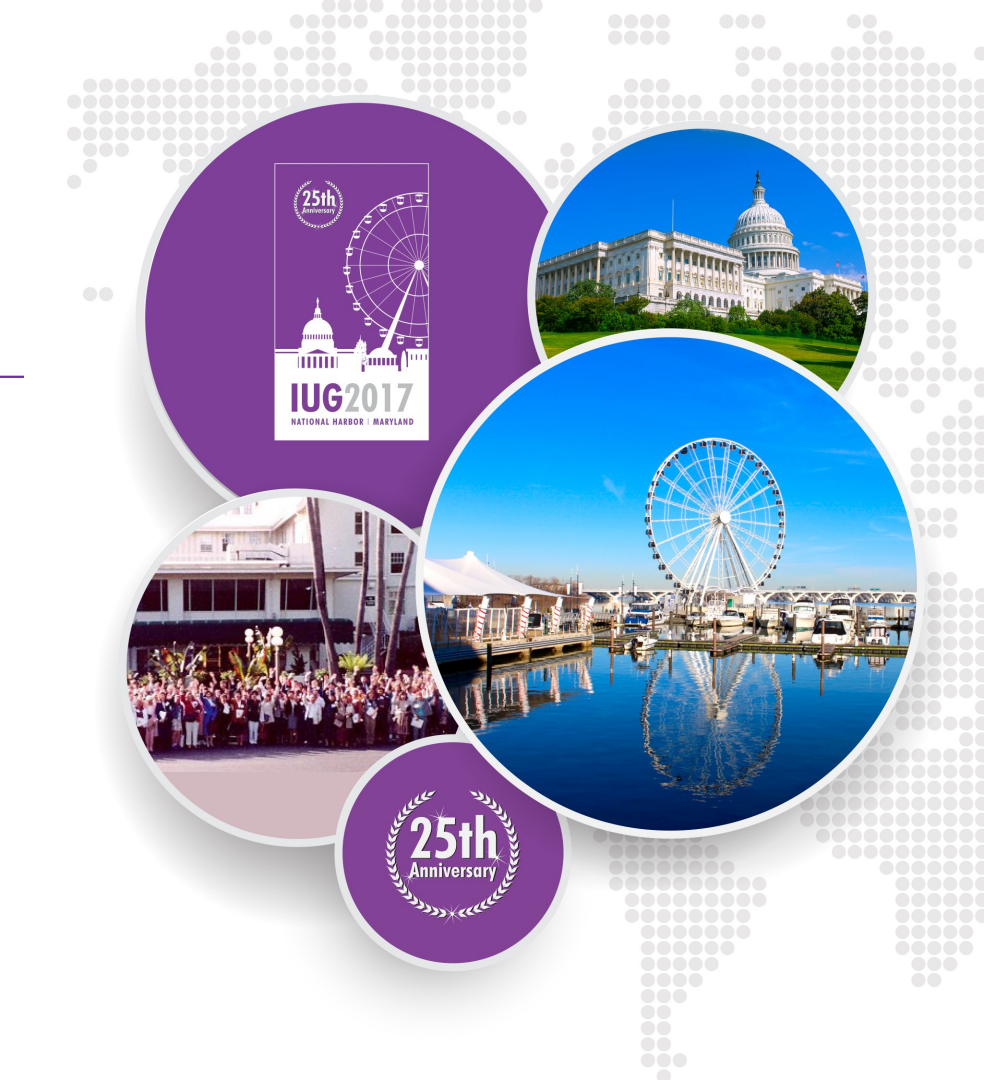